From your Firefox Browser go to URL http://banner.fhda.edu

To start the Java install process, click on this link

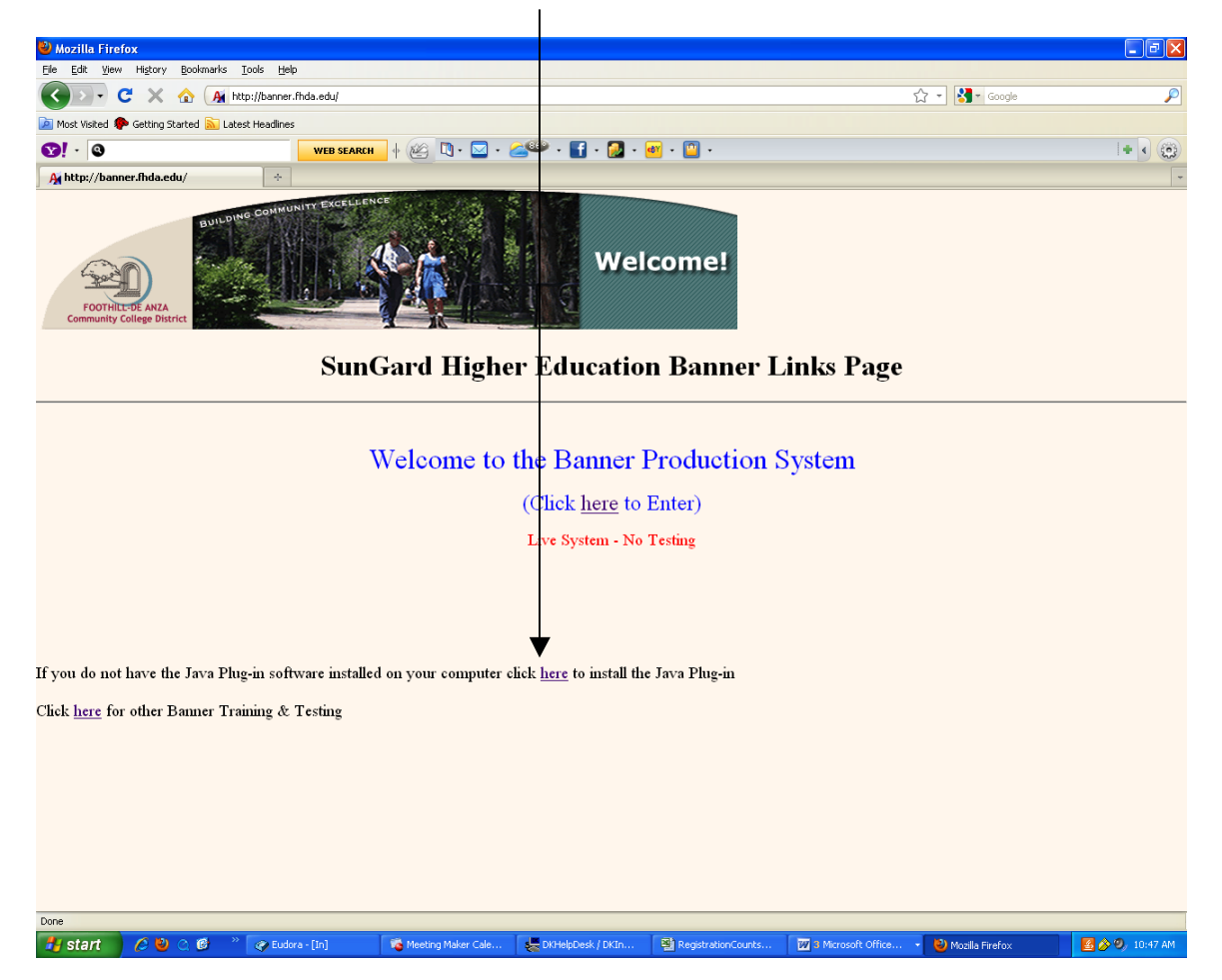

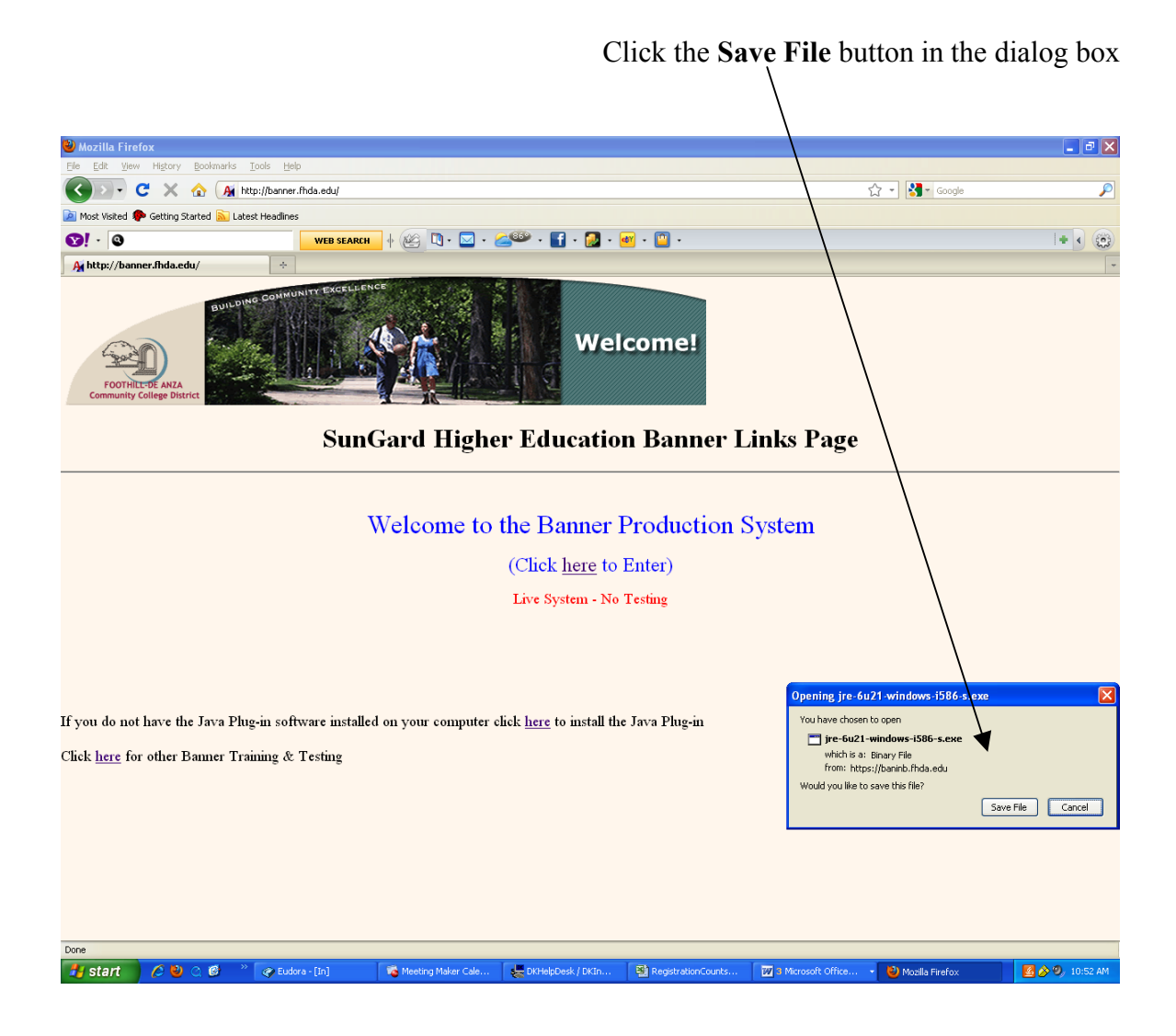

- 7 🛛

+ • 😳

🛃 🄗 🧐 10:53

Lick the Save button in the dialog box Mozilla Firefox name of file to save t ?× ☆ - Soogle Save in: 🗇 Local Disk (C:) 🖌 🕜 🏚 📂 🔜 dell
GOKHelp32
GOCurnenks and Settings
MSOCache
Program Files
Start Menu
WNINOWS
MYROOWS
GUCKTmeInstaller.exe My Recent Documents 🕤 • 🛃 • 🜌 • 🛄 • Desktop Welcome! My Documents My Compute Education Banner Links Page • File name jre-6u21-windows-i586-s.exe ۷ Save My N Save as type Binary File ~ Cancel Welcome to the Banner Production System (Click here to Enter) Live System - No Testing If you do not have the Java Plug-in software installed on your computer click here to install the Java Plug-in Click <u>here</u> for other Banner Training & Testing

\*\*Note: You may not be presented with the choice as to where to save it. It may just automatically save to your desktop, or to another location designated on your computer (perhaps your "My Documents" folder or the "Downloads" folder located inside it.

🐞 Meeting Maker Cale... 👹 DKHelpDesk / DKIn.

RegistrationCounts

3 Microsoft Offic

🚽 🕹 Mozilla Firefo

Done

🛃 start 👘 🧷 🕲 📿 🙆 🐣 😵 Eudora - [In]

| 🕑 Downloads 📃 🗖 🔀                                                                                                   |                                                                                | Type a guestion for help 🔹 🗙 |
|----------------------------------------------------------------------------------------------------|--------------------------------------------------------------------------------|------------------------------|
| : 💽 jre-6u21-windows-i586-s.exe 10.53 AM                                                                            | 1 🛱 11 🛐 🗤 150% 🔹 🖉 10 Read                                                    |                              |
| 2 2 15.5 MB — fhda.edu                                                                                              |                                                                                |                              |
|                                                                                                    |                                                                                |                              |
| la                                                                                                    |                                                                                | ^                            |
|                                                                                                    | Page Break                                                                     |                              |
|                                                                                                    | Type a question for help                                                       |                              |
| 150%                                                                                                    | x 😥                                                                            |                              |
|                                                                                                    | 非 非   □ • <sup>1</sup> 2 • <u>A</u> • <sub>2</sub>                             |                              |
|                                                                                                    |                                                                                |                              |
|                                                                                                    | . d X                                                                          |                              |
| Gear List Search P                                                                                                  |                                                                                |                              |
| - 🖬 - 😭 - 😭 -                                                                                                    | 1+ 1 D                                                                         |                              |
| Gear List Sourch                                                                                                    | Open File - Security Warning                                                   |                              |
| Welcome                                                                                                    |                                                                                |                              |
| Desta                                                                                                    | Do you want to run this file?                                                  |                              |
| Cancer and the section Design Link                                                                                  | Name: tre-6u21-windows-1586-s.exe                                              |                              |
| SunGaru Higher Education Banner Lin                                                                                 | Publisher: Sun Microsystems, Inc.                                              |                              |
| Walacawa to the Remove Deschooling Ser                                                                              | Type: Application                                                              |                              |
| (Click here to Enter)                                                                                               | From: C:)                                                                      |                              |
| Live System - No Testing                                                                                            | Bun Cancel                                                                     |                              |
|                                                                                                    |                                                                                |                              |
|                                                                                                    | Always ask before opening this file                                            |                              |
| If you do not have the Java Physin software installed on your computer click <u>here</u> to install the Java Physin | While files from the Internet can be useful, this file type can                |                              |
| Click here for other Banner Training & Testing                                                                      | potentially harm your computer. Only run software from publishers              |                              |
|                                                                                                    | you uust. <u>what's the lisk?</u>                                              |                              |
|                                                                                                    |                                                                                |                              |
|                                                                                                    |                                                                                |                              |
| Dome                                                                                                    | Pomikach Complete     ****     ****     *****     *******                      |                              |
| 📶 Start 🔰 A 🐌 D 🗗 🕈 🖉 Lakes - D-1 🖉 Tendeg Teler - 🔮 Chelorek / - 📓 Tengeneur Co 🖾 1 Honeur Co                      | Doublede Doublet B00 B100                                                      |                              |
|                                                                                                    |                                                                                |                              |
|                                                                                                    |                                                                                |                              |
| i Draw • 👌 AutoShapes • 🔪 🔪 🔘 🖂 🥼 🏟 🖉 🖉 • 🚣 • 三 🛱 🖷 🧊 🧝                                                             |                                                                                |                              |
| Page 4 Sec 1 4/4 At 1" In 1 Col 2 REC TRK EXT OVR English (U.S )                                                    | 🕏 Pegata storico 🔽 - Marcostt C 🐿 Masila Frefox 🔹 Doverback 📑 🐼 😕 1054 AM      |                              |
|                                                                                                    |                                                                                | -                            |
|                                                                                                    |                                                                                | 1 ×                          |
|                                                                                                    |                                                                                | ۹                            |
| <b>=</b> G E 3 Q <b>&lt; </b>                                                                                       |                                                                                | ¥                            |
| Draw • 👌 AutoShapes • 🔪 🔪 🖸 🔿 🛀 🖉 •                                                                                 |                                                                                |                              |
| Page 5 Sec 1 5/5 At 1" Ln 1 Col 2 REC TRK E                                                                         | T OVR English (U.S C                                                           |                              |
| 🛃 start 🛛 🧷 🕲 📿 🞯 👋 🌪 Eudora - [In] 🛛 😼 Meeting Ma                                                                  | . 🚒 DKHelpDesk 🚇 Registratio 👿 3 Microsof 🕹 Mozilla Firefox 😫 Downloads 🚯 Open | File 🛛 🛃 🄗 🧐 10:54 AM        |

Click the **Run** button in the dialog box

\*\*Note: You may have to locate the installer on your desktop and double-click on it if you do not see the above window.

\*\*Note: If you have already updated Java, you will get a dialog box that says: "The software has already been installed on your computer. Do you wish to reinstall it?"

Select "No".

|                                                                                                    |                                                                                                    | 🗖 🗗 🔁                        |
|----------------------------------------------------------------------------------------------------|----------------------------------------------------------------------------------------------------|------------------------------|
|                                                                                                    |                                                                                                    | Type a question for help 🔹 🗙 |
| jre-6u21-windows-i586-s.exe 10:53 AM                                                                                                    | 😼 🗔 🏣 🔣 💭 ¶ 150% 🔹 🕑 📖 Read 💂                                                                                                    |                              |
| C S 15.5 MB — Inida.edu                                                                                                    | ⋓∣ॾॾॾॾख़-∖धधध⊈ॄ⊫ <del>∊╝∊<u>⋏</u>∊</del>                                                                                                    |                              |
| F                                                                                                    |                                                                                                    |                              |
|                                                                                                    |                                                                                                    |                              |
| **                                                                                                    | Page Break                                                                                                    |                              |
|                                                                                                    | Type a question for help                                                                                                    |                              |
|                                                                                                    | 150% - 😧   🖓 Bead                                                                                                    |                              |
|                                                                                                    |                                                                                                    |                              |
|                                                                                                    | Down Brank                                                                                                    |                              |
|                                                                                                    |                                                                                                    |                              |
| Glear List Search 🔎                                                                                                    | i file i fineron a cafe                                                                                                    |                              |
| ·······                                                                                                    | Java Setup - Welcome 🔀                                                                                                    |                              |
| Figure 10                                                                                                    |                                                                                                    |                              |
|                                                                                                    | ORACLE'                                                                                                    |                              |
| Derite Derite Ser                                                                                                    | java                                                                                                    |                              |
| Welcomel                                                                                                    | Welcome to Java™                                                                                                    |                              |
|                                                                                                    |                                                                                                    |                              |
| SunGard Higher Education Banner Lini Public                                                                                                    | Java provides safe and secure access to the world of amazing Java content.<br>From husiness solutions to beinful utilities and entertainment. Java makes |                              |
| Welcome to the Banner Production Sys                                                                                                    | your internet experience come to life.                                                                                                    |                              |
| (C. Back, herey to Extern)<br>Law System - No Terring                                                                                                    | No personal information is gathered as part of our install process. For more                                                                             |                              |
| 🕑 Alwaya ask b                                                                                                    | information on what we do collect, see http://java.com/data                                                                                              |                              |
| if you do not have the Jora Physics offector installed as your computer shell here to install the Jora Physics 🔊 While S                                                                                                    |                                                                                                    |                              |
| Click lines for other Resears Transag & Terling pollentia<br>you that                                                                                                    |                                                                                                    |                              |
|                                                                                                    |                                                                                                    |                              |
|                                                                                                    | Click Install to begin installing Java now.                                                                                                    |                              |
| ine and the second second seco |                                                                                                    |                              |
|                                                                                                    | Change destination folder Cancel Install >                                                                                                    |                              |
| ■●■>UK<br>[per-1] Apphent NN□OI4 公園通知・型・▲・田田荘建建                                                                                                    | 2                                                                                                    |                              |
| Page 4 Sec 1 4/4 (At 1° to 1 Of 2 (At 27) DD (DD (DD (Dd (At 5))))                                                                                                    | nounta · Dautanta Dautanta Bada Intern                                                                                                    | (B)                          |
| _                                                                                                    | ×                                                                                                    |                              |
|                                                                                                    | •                                                                                                    |                              |
| <b>a</b> a s t <b>c</b> a                                                                                                    | 2                                                                                                    |                              |
| Egraw + 12   AgtoShapes + N N □ O △ → 12   12   20   20 + 22 + 20 + 20 = 20 + 20 + 20 + 20 +                                                                                                    |                                                                                                    |                              |
| 🛃 start 🔰 🖉 🔍 🗭 🦈 🕜 Eudora - [in] 🛛 🖷 Meeting Ma 👯 DitHelpDesk                                                                                                    | 🔹 Registratio 🕼 3 Microsof 🕑 Moalla Firefox 😵 Downloads 💿 Open File 🖪 🔗 🤨 10:54 AM                                                                       |                              |
| _                                                                                                    |                                                                                                    | ~                            |
|                                                                                                    |                                                                                                    | *                            |
|                                                                                                    |                                                                                                    | •                            |
| <b>=</b> 4 8 3 9 4 ()                                                                                                    |                                                                                                    | 2                            |
| 🗄 Draw 🔹 🔓   AutoShapes 🔹 🔪 🔽 🔘 🔤 🖉   🖄 🔹                                                                                                    | <u>⊿ - A</u> - ≡ = ≓ ⊒ <b>∅</b>                                                                                                    |                              |
| Page 6 Sec 1 6/6 At 1" Ln 1 Col 2 REC                                                                                                    | rk ext ovr English (U.S 🔐                                                                                                    |                              |
| 🛃 start 🔰 🖉 🥹 📿 🞯 👋 🅜 Eudora - [In] 🛛 👼 Meeti                                                                                                    | ng Ma 👹 DKHelpDesk 🗐 Registratio 💯 3 Microsof 🔹 🕑 Mozilla Firefox 🛛 🕑 Downloads 👘 Java Se                                                                | tup 🛛 💁 🔗 🧐 10:55 AM         |

Click the **Install** button in the Java dialog box

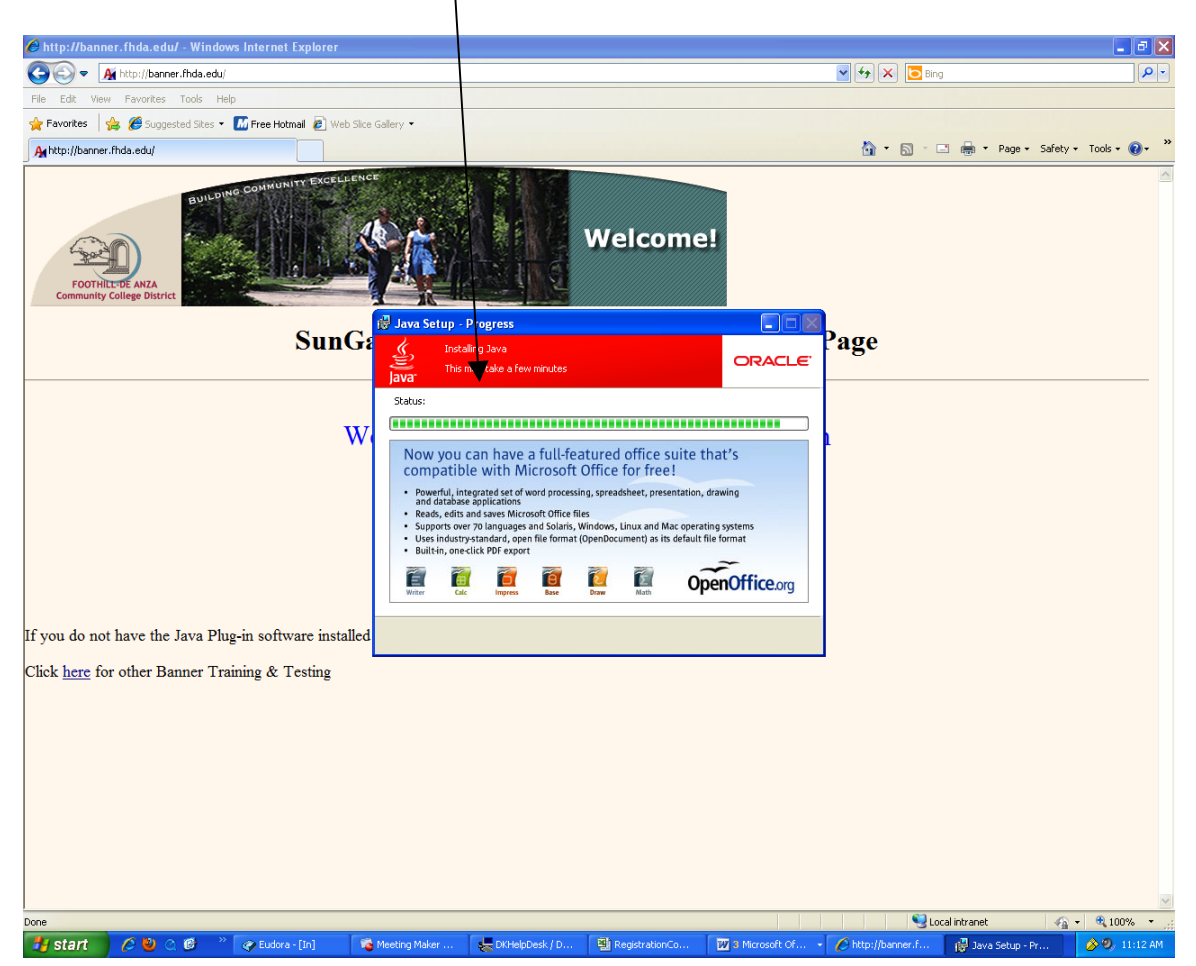

This dialog box indicates the install process is executing

\*\*Note: You may see a variation of this window, asking if you wish to purchase "Carbonite" (a back up product). Uncheck the box next to "Yes" if you see this offer.

Click the **Close** button after the Java upgrade has been completed

| Document3 - Microsoft Word                                                                                                    | - C 🛛                        |
|----------------------------------------------------------------------------------------------------|------------------------------|
| Elle Edit View Insert Format Tools Table Window Help                                                                                                    | Type a question for help 🔹 🗙 |
| : ] 🗃 🖬 ] 🔄 🗘 (** 12) (** 12) (** 14) (** 14) (**      |                              |
| [4] Normal 🔄 Times New Roman 🔄 12 🕞 🖪 I 🖳 📑 🧮 🧱 🖅 📜 🗮 🏣 🏣 🚝 → 🏣 🗮 🐺 → 🏧 → 🌉                                                                                                    |                              |
|                                                                                                    | ^                            |
| Page Break                                                                                                    |                              |
| 🖸 Dacument J - Microsoft Word                                                                                                    |                              |
| i Be Est ywe paret Faynet Dok Table yndwr Heje P                                                                                                    |                              |
|                                                                                                    |                              |
| EE · · · · · · · · · · · · · · · · · ·                                                                                                    |                              |
| Pogradu                                                                                                    |                              |
|                                                                                                    |                              |
| Ava Setup - Complete                                                                                                    |                              |
| - Tortest                                                                                                    |                              |
|                                                                                                    |                              |
|                                                                                                    |                              |
| You have successfully installed Java.                                                                                                    |                              |
| 20.65                                                                                                    |                              |
| Java updates will automatically be downloaded by provide you with the latest                                                                                                    |                              |
| Towyoble and the "the "the "the "the second and the second and the |                              |
| Linear Augustation and Augustation and Augusta |                              |
| Stopp or P lane     Stopp or P lane     Stopp or P lane                                                                                                    |                              |
| Colored tables                                                                                                    |                              |
|                                                                                                    |                              |
|                                                                                                    |                              |
|                                                                                                    |                              |
|                                                                                                    |                              |
|                                                                                                    |                              |
| 1997 - 21 April 1997 - N □ () 21 A(2) (21 A) - 4(2) - 22 目前通知<br>Parts 1 - 28 A T () - 10 A T () - 10 A T () - 10 A P () - 12 A P () - 12 A P () - 1   |                              |
| (1997) / 2 · 4 · / Saine (1998) Statement (1999) Statement (1999) Statemen |                              |
|                                                                                                    |                              |
|                                                                                                    |                              |
| [gew-2] Autologew \ \ □ 〇 겔 ຟ ᠿ 圓 圓   ᅆ- ຟ - ▲ - ≕ 示 莊 團 勇 ]                                                                                                    |                              |
| Page 7 Sec 1 277 At 1" In 1 G 2 BC THE DT ON Prode 0.5 G2 BC THE DT ON Prode 0.5 G2 BC THE DT ON Prode 0.5 G2 BC THE DT ON Prode 0.5 G2 BC THE DT ON PRODE 0.5 G2 BC THE DT ON PRODE 0.5 G2 BC THE DT ON |                              |
|                                                                                                    |                              |
|                                                                                                    | 1                            |
|                                                                                                    | ۹                            |
|                                                                                                    | *                            |
| igraw + 🔓 AutoShapes + 🔪 🗖 O O 🗐 🥼 🖉 🔕 + 🛃 + 🛓 = 🚃 🛱 📮 📑                                                                                                    |                              |
| Page 8 Sec 1 8/8 At 1" Ln 1 Col 2 REC TRK EXT OVR English (U.S. 100)                                                                                                    |                              |
| 📝 Start 🖉 🖉 😻 🖉 🥙 🖉 Eudora - [in] 👒 Meeting Ma 😓 DitHelpDesk 🕄 Registratio 💟 8 Microsoft 🕑 Mocilia Firefox 💓 Downloads 👔 Java Sc                                                                                                    | etup 🛛 🛃 🔗 🧐 10:56 AM        |

After you have successfully installed the Java upgrade, do the following

- Close web browser
- Restart the web browser

#### Access the URL http://myportal.fhda.edu to access MyPortal

Enter you CWID and current password and click the Login button

| WyPortal   Foothill-De Anza Community College Dist                                                                                                    | trict - Mozilla Firefox                                                                                                    |                                                |
|----------------------------------------------------------------------------------------------------|----------------------------------------------------------------------------------------------------|------------------------------------------------|
| File Edit Yiew Higtory Bookmarks Tools Help                                                                                                    | al.frida.edu/cp/hog/eidesplaylogin                                                                                                    | 🔹 🚰 Google                                     |
| 🖻 Most Visited P Getting Started 脑 Latest Headlines                                                                                                    |                                                                                                    |                                                |
|                                                                                                    | EARCH + 😥 🗅 + 🖂 - 🚄 - 🚰 - 🛃 - 🔟 -                                                                                                    | I+ ( ( )                                       |
| S MyPortal   Foothill-De Anza Commu                                                                                                    |                                                                                                    | -                                              |
| Secure Login Campuswide ID: (Ne dashes or spaces) Password:                                                                                                    | ecure gateway to a variety of online services provided to Foothill-De Anza Community<br>udents and employees. Get connected and explore!<br>iswide ID2<br>assword. | Foothill College                               |
| Login                                                                                                    |                                                                                                    | DeAnza<br>College                              |
|                                                                                                    |                                                                                                    |                                                |
| What's Inside?<br>Academic Records<br>Account Balances<br>Class Rosters<br>Financial Aid 2010-2011<br>Grades<br>Personalized Announcements<br>Placement Test Results<br>Registration Tools<br>Student Parking Permits<br>Transcripts and more! | First Time Loging In?<br>See the First-time Login Guide for step-by-step instructions on setting up your account.                                                  | FOOTHILE-DE ANZA<br>Community College District |

|         |      |                   |                      |                   |                    |                      | About Java Technology<br>Go to Java.com     |                |
|---------|------|-------------------|----------------------|-------------------|--------------------|----------------------|---------------------------------------------|----------------|
| Dapa    |      |                   |                      |                   |                    |                      | Open Control Panel<br>Open 1.6.0_21 Console | A              |
| 🛃 start | 6000 | » 🕜 Eudora - [In] | 🏹 Meeting Maker Cale | DKHelpDesk / DKIn | RegistrationCounts | 3 Microsoft Office • | Hide Icon                                   | 🗳 🔗 🧐 11:00 AM |

Click on the **Banner** tab

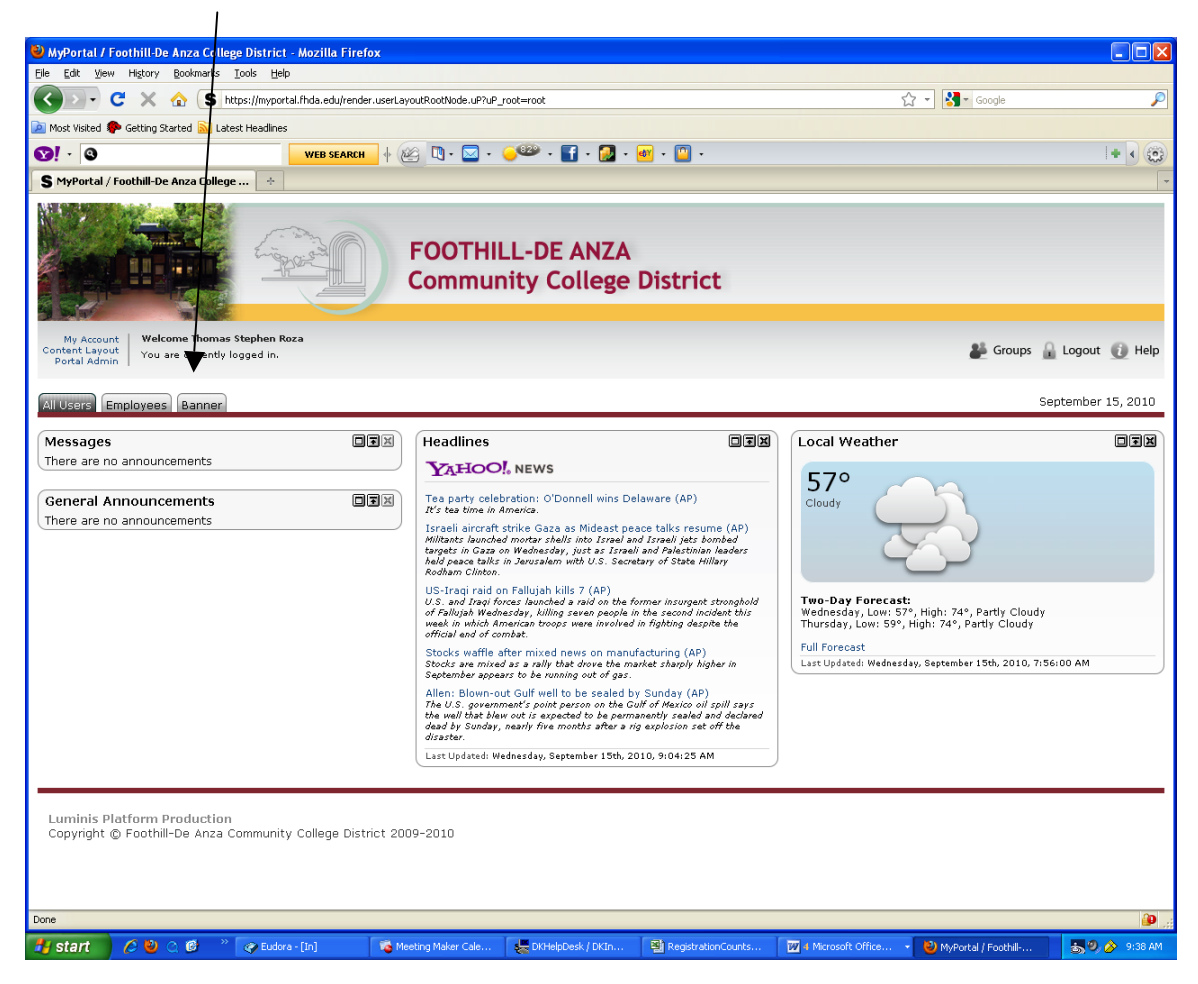

#### Click on the Internet Native Banner link

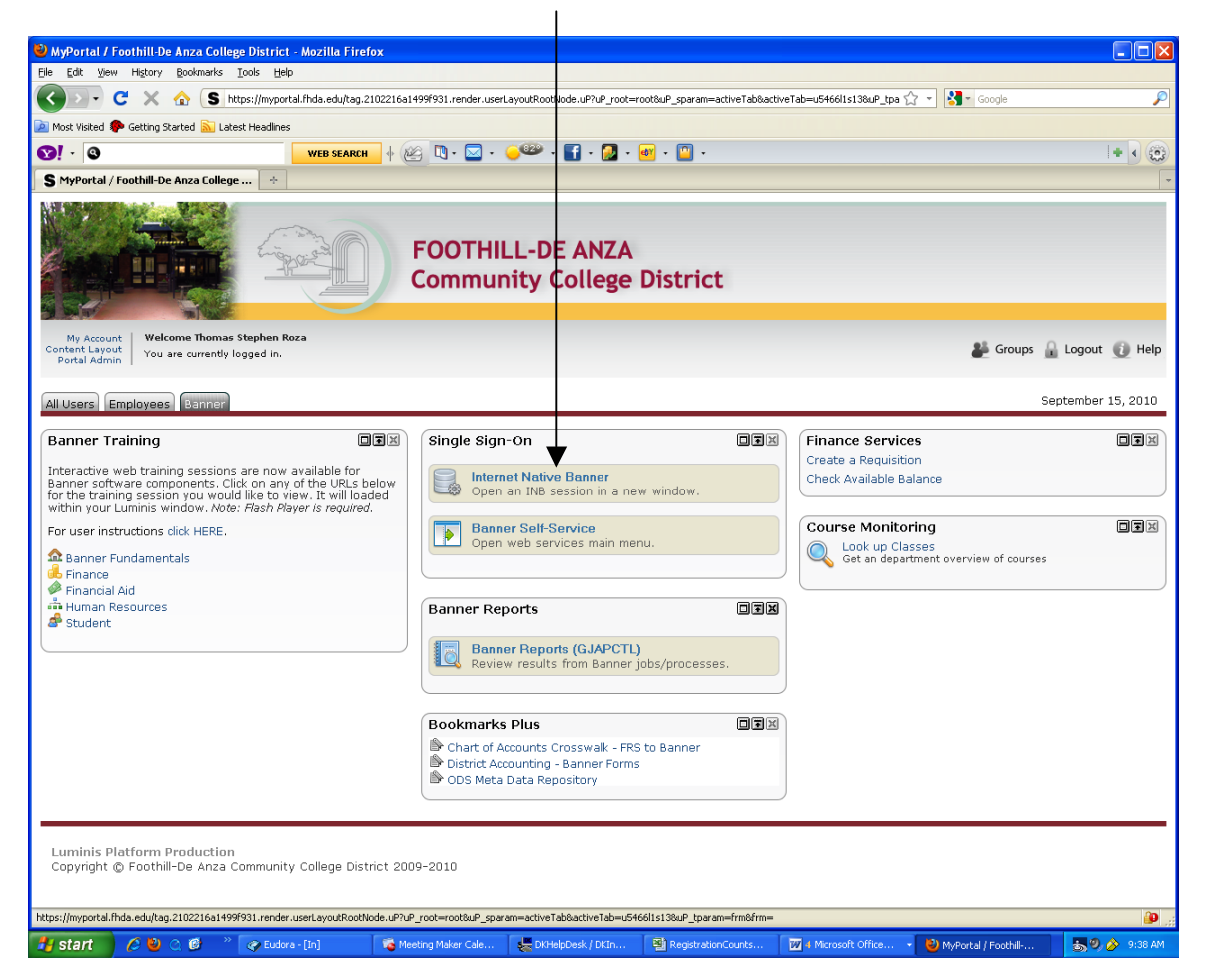

You are ready to use Banner/INB functions

| 💩 Oracle Developer Forms Runtime - Web                                                                           |                               | ] 🗆 🖬 🛛     |
|----------------------------------------------------------------------------------------------------|-------------------------------|-------------|
| Eile Edit Options Block Item Record Query Tools Help                                                             |                               |             |
| X   @   @   @   @   @   @   @   @   @                                                                            |                               | 🕶 Google 🔎  |
| 🙀 General Menu 🛛 GUAGMNU 8.2 (PROD) - Wednesday September 15, 2010 - Last login Tuesday September 14, 2010 01: : | 17 PM 로쿠>                     | 1           |
| Go To 💌 Welcome, Thomas Roza. Products: 🔽                                                                        | Menu   Site Map   Help Center |             |
| My Banner                                                                                                    | My Links                      |             |
| Banner                                                                                                    |                               | *           |
| Caracteria Student                                                                                               | Change Banner Password        |             |
| Advancement                                                                                                    | Check Banner Messages ✔       |             |
| Financial                                                                                                    | Personal Link 1               |             |
| Human Resources                                                                                                  | Demonstration of              |             |
| Financial Aid                                                                                                    | Personal Link 2               |             |
| General     Bannor Vtendorfelutions Sustem Manu                                                                  | Personal Link 3               |             |
|                                                                                                    | Personal Link 4               |             |
|                                                                                                    | Personal Link 5               |             |
|                                                                                                    | Dercenal Link 6               |             |
|                                                                                                    | Personal Link o               |             |
|                                                                                                    |                               |             |
|                                                                                                    | My Institution                |             |
|                                                                                                    |                               |             |
|                                                                                                    | SUNGARD HIGHER EDUCATION      |             |
|                                                                                                    |                               |             |
|                                                                                                    | A DELLARD                     |             |
| Banner Broadcast Messages                                                                                        |                               |             |
| Ē                                                                                                    | and an and a second           |             |
| (                                                                                                    |                               |             |
| 6                                                                                                    |                               |             |
| Enter the object name: Press LIST for listing.                                                                   |                               | 1           |
| Record: 1/1   <0SC>                                                                                              |                               | J           |
|                                                                                                    |                               | -           |
|                                                                                                    |                               |             |
|                                                                                                    |                               |             |
|                                                                                                    |                               |             |
|                                                                                                    |                               |             |
|                                                                                                    |                               |             |
|                                                                                                    |                               |             |
|                                                                                                    |                               |             |
|                                                                                                    |                               |             |
| Done                                                                                                    |                               | <u>a</u> .  |
| Start ( ) ( ) ( ) Eulera-Ini ( Meeting Meler D)(HeinDeck / Eli-RegistrationCo ( )                                | Microsoft 🔹 😫 Oracle Applica  | rada Davelo |